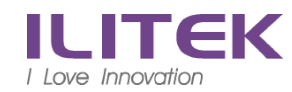

## 公司配發筆電使用 VPN (f5)連入公司方式

#### 1. 開啟瀏覽器(建議使用 IE),網址 <u>http<mark>s</mark>://ili-vpn.ilitek.com.tw</u>(有 S)

#### 注意:安裝時,如遇到安全性的警告 必須選擇 同意.

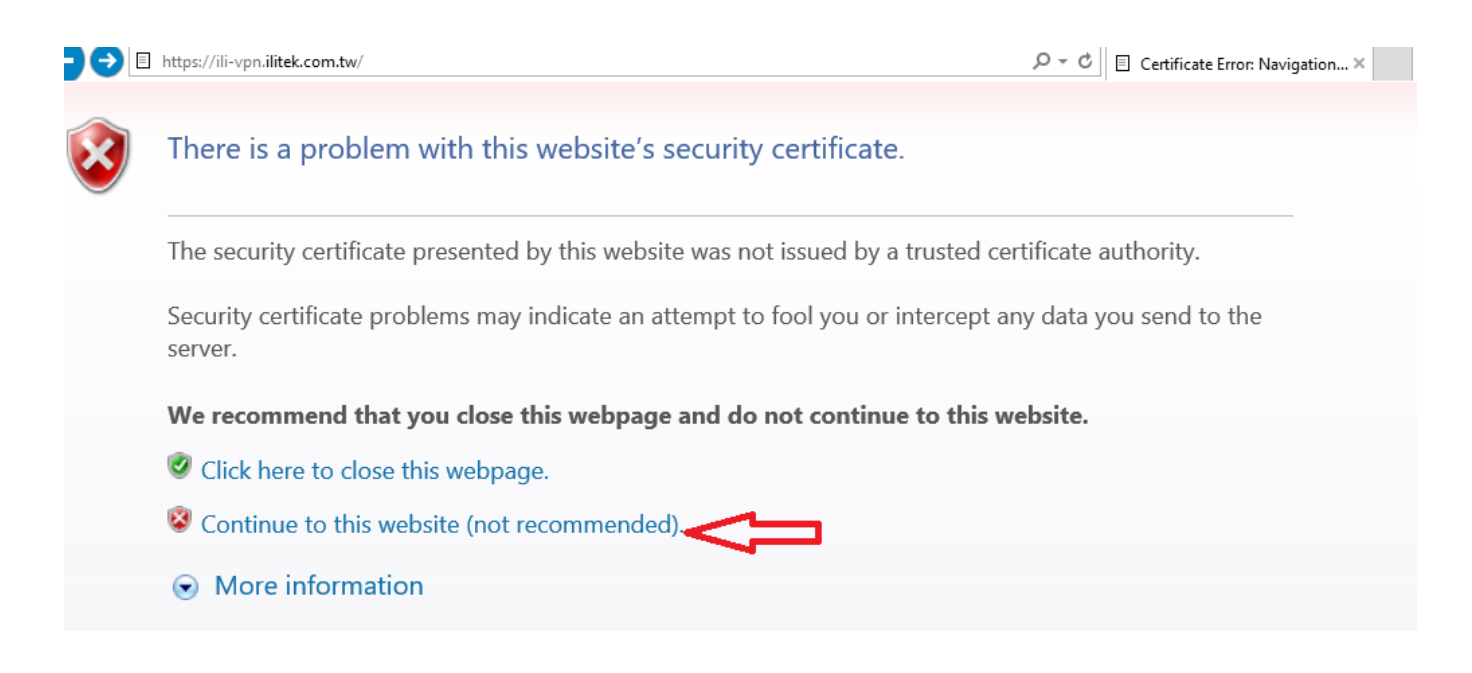

| + ttps://ili-vpn.ilitek.com.tw/my.policy | P ▼ S Certificate error C □ iii-vpn.ilitek.com.tw ×                                                                                                    |
|------------------------------------------|----------------------------------------------------------------------------------------------------|
| <u>e</u>                                 |                                                                                                    |
| 15                                       |                                                                                                    |
|                                          | 雨西东的瀏覽型二件                                                                                                    |
| 正在核查用戶端                                  | 而女利四)倒見命儿计                                                                                                    |
|                                          | 請按一下上面可能出現的 [資訊列],並且選擇 [安裝 ActiveX 控制項]。<br>如果瀏覽器安全性設定會封鎖安裝,則請選擇下面的選項。                                                                                                    |
|                                          | > 安裝新的瀏覽器元件並繼續                                                                                                    |
|                                          | ★ 遙續,但是不安裝新的瀏覽器元件                                                                                                    |
|                                          |                                                                                                    |
|                                          |                                                                                                    |
|                                          |                                                                                                    |
| (5                                       |                                                                                                    |
|                                          |                                                                                                    |
| 正在核查用戶端                                  | 需要新的瀏覽器元件                                                                                                    |
|                                          | 請按一下上面可能出現的 [資訊列],,並且選擇 [安裝 ActiveX 控制項]。<br>如果瀏覽器安全件設定會封鎖安裝,則請選擇下面的選項。                                                                                                    |
|                                          | → 安裝新的瀏覽器元件並繼續                                                                                                    |
|                                          | Internet Explorer Add-on Installer - Security Warning                                                                                                    |
|                                          | Do you want to install this software?                                                                                                    |
|                                          | Publisher: F5 Hetworks Inc                                                                                                    |
|                                          | V More options                                                                                                    |
|                                          | While files from the Internet can be usefy, this file type can potentially harm<br>your computer. Only install software find, both here you trust. <u>What's the risk?</u> |
|                                          |                                                                                                    |
|                                          |                                                                                                    |
|                                          |                                                                                                    |
|                                          |                                                                                                    |
|                                          |                                                                                                    |
|                                          | П                                                                                                    |
| 本產品 = F5 Networks 18様 + © 1999-2016 F5 N | Do you want to run or save InstallerControl setup.exe (1.92 MB) from ili-vpn.ilitek.com.tw?                                                                                |
|                                          | It is type of file could harm your computer.   Run Save   Save Cancel                                                                                                    |

#### 使用者名稱: 開機帳號 密碼: 開機密碼

| (a) https://ili-vpn.ilitek.com.tw/my.policy | - □<br>○ ☆ ① 気識識感 ♡ マ Q |
|---------------------------------------------|-------------------------|
| <b>f</b> s                                  |                         |
|                                             |                         |
| i Networks<br>:全登入                          |                         |
| 用者名稱                                        |                         |
| 5                                           |                         |
| ξλ                                          |                         |
|                                             |                         |
|                                             |                         |
|                                             |                         |
|                                             |                         |
|                                             |                         |
|                                             |                         |

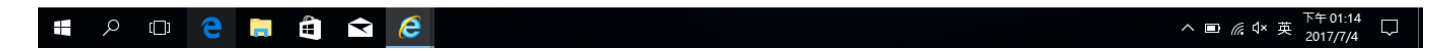

### 安全警告: • 增加這個網站到你信任網站內, .....

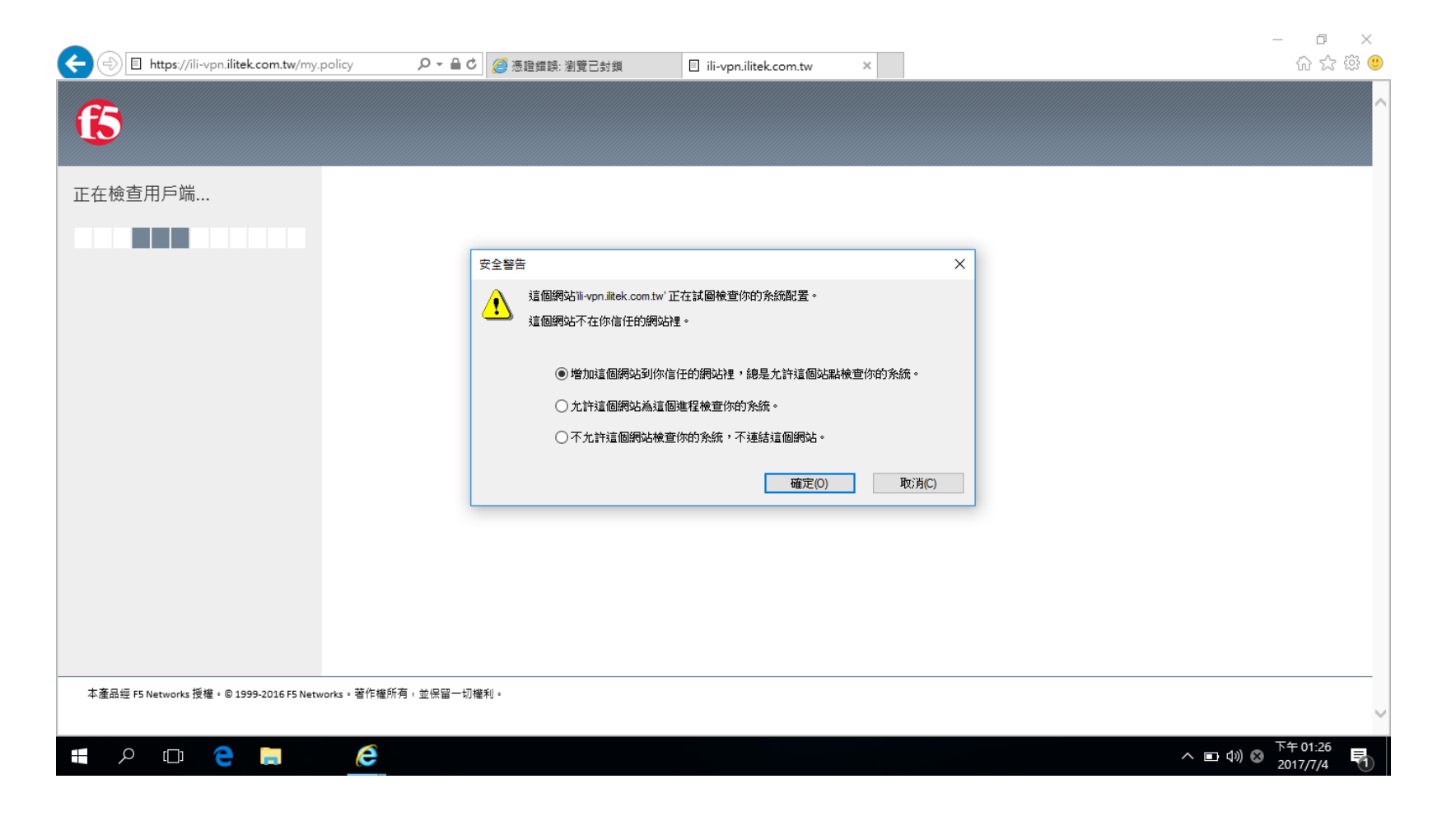

# 2. VPN 連結成功時電腦工作列會出現 🚯

3. 當 VPN 連入公司網路時 配發電腦在外便可以使用

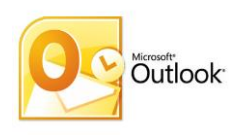

Outlook 收發信件

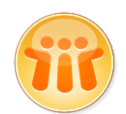

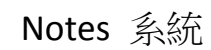

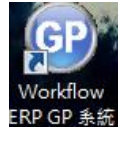

ERP 系統

- 注意: <u>無法存取訪問網路磁碟空間</u> ex: T:\
- 4. 中斷與公司連線 請點選工作列該圖示按右鍵,中斷連線.

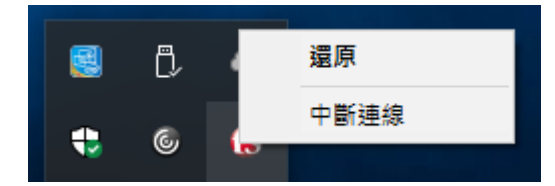